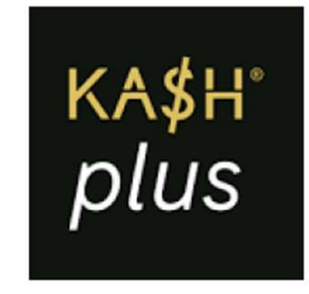

# **ATM Withdrawal**

提款机上提取现金说明

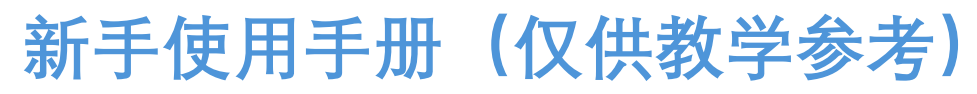

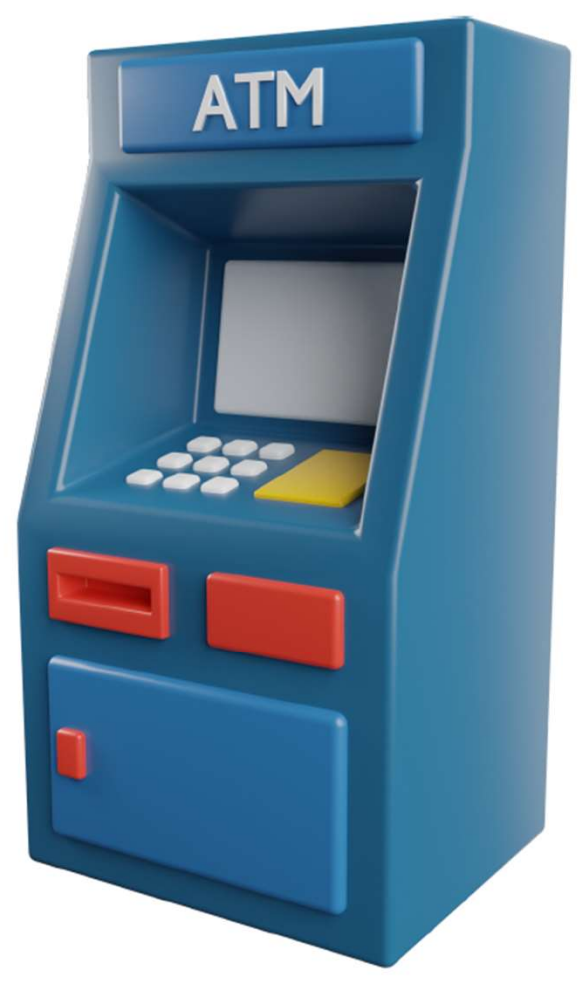

Step 1

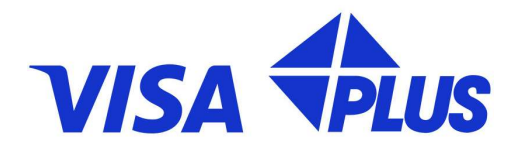

Locate an ATM Find any nearby ATM machine

使用邻近的提款机

确保提款机上有注明支援Visa或Plus

#### Insert Your Card Insert your card into the card slot

Step 2

# 在提款机上,插入您的Visa卡

#### Step 3

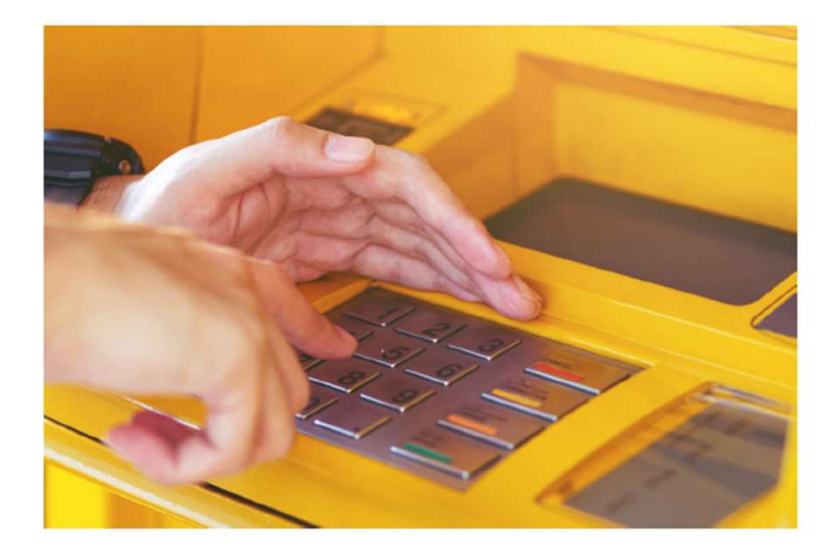

**Enter PIN** Key in your card PIN number

### 输入您的Visa卡6位数密码

Tip: If your transaction is declined and the card is removed from the machine, reset your card PIN in the app, and try again 如果密码验证不成功,请在App内重设您的Visa卡6位数密码。

#### Step 4

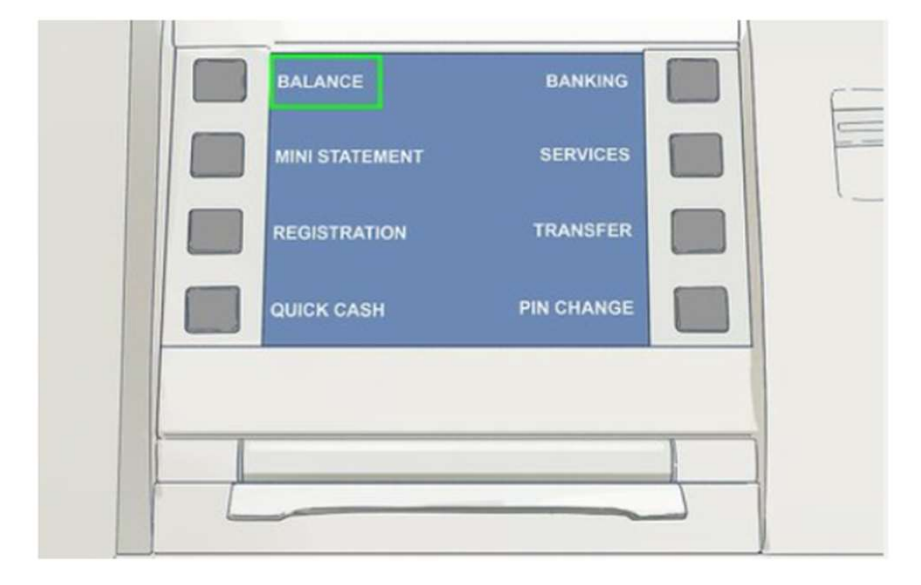

#### **Choose Transaction** Select 'Balance Enquiry' on the screen

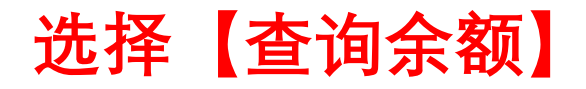

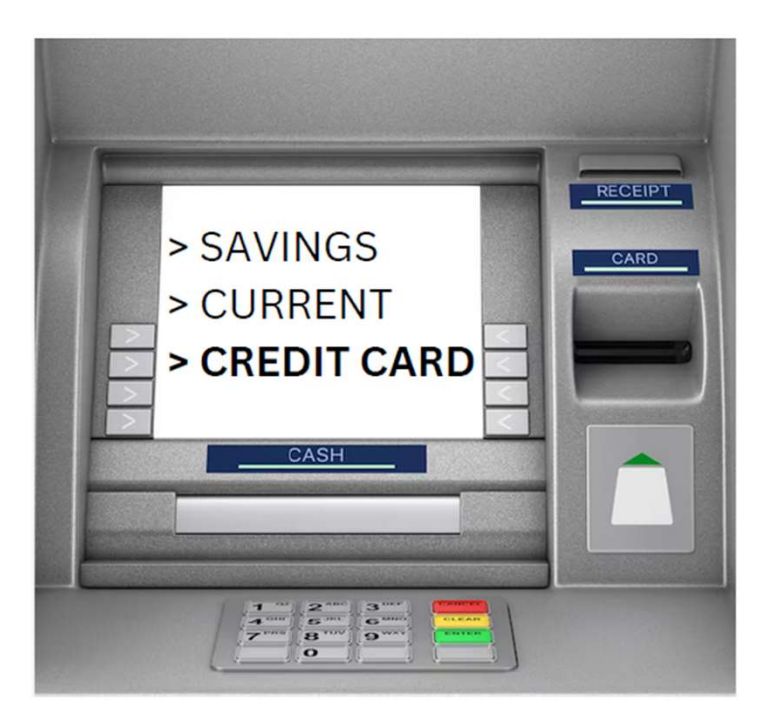

### Step 5

#### Select Account Type Choose 'Credit Card' as your account type

# 选择【信用卡】

### 注意:不可选择【储蓄户口】或【来往户口】

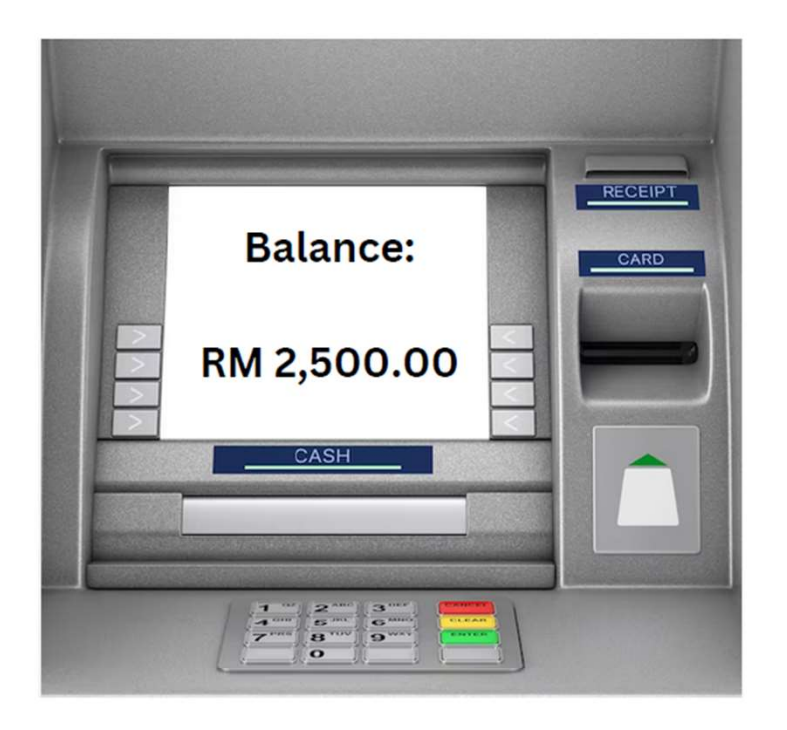

# Step 6

#### Check Balance Confirm if your account balance is displayed

### 确认屏幕上正确显示 您的余额

#### 如果密码验证不成功,屏幕上将无法正确显示您的余额。

# Step 7

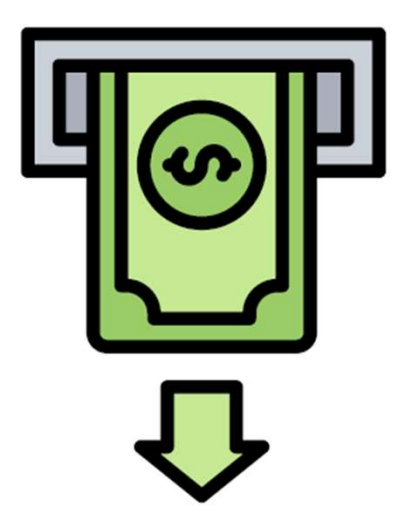

Withdraw Cash If the balance is visible, proceed to withdraw your money

如果屏幕上正确显示您的余额,可以继续选择【现金提款】。 \*Limit RM 1,500 per withdrawal transaction

# FAQ's

常问问题

### 新手使用手册(仅供教学参考) How to reset card PIN number? 如何在App内重设您的Visa卡6位数密码?

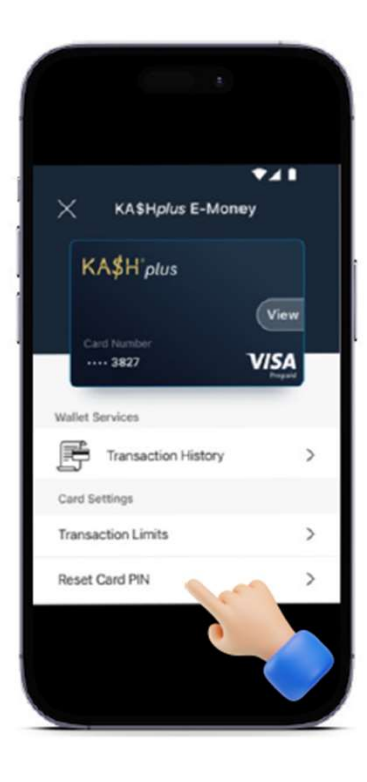

- 1. On the main page of the app, tap on your Visa card. 在App内,选择/触碰Visa卡图像。
- 2. Your Visa card will be displayed. Select 'Reset Card PIN'. 在App内,选择【重设卡密码】。
- 3. Enter your User PIN. The OTP code will be sent via SMS.

输入App密码。您将会收到OTP短信。

- 4. Create a new card PIN. And confirm the new card PIN. 输入新的Visa卡密码。重复输入新的Visa卡密码。
- 5. You have successfully reset your card PIN! 新的Visa卡密码设置成功。

#### 新手使用手册(仅供教学参考) What if card is stuck in the ATM machine? 如果Visa卡在提款机内无法取回该怎么办?

If your card is stuck in an ATM machine:

 Immediately set your card transaction limit in the app to the minimum (for example RM 1.00). 立即打开App,选择/触碰Visa卡图像,选择【储值顶限】,设定数目为1.00或更低数目。
Notify KASHplus Customer Service to report the incident / card suspension.
通知KASHPLUS客服。

3. Identify the location of the ATM, the date and time of the incident. Contact the bank / customer service of the bank if they can return the card back.

记下提款机位置,日期,时间,联络提款机银行客服,询问如何取回您的Visa卡。 注意:并非所有银行允许退回您的Visa卡。尽管如此,您的余额不会消失。

# For enquiry/assistance:

如有需要联络客服:

Email: pluscare@kash.my

https://kashplusmalaysia.wasap.my https://wa.me/60192602181